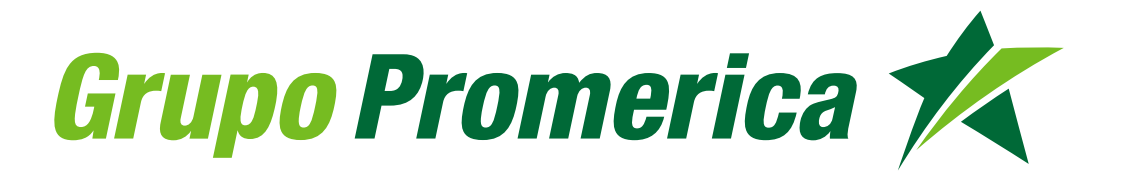

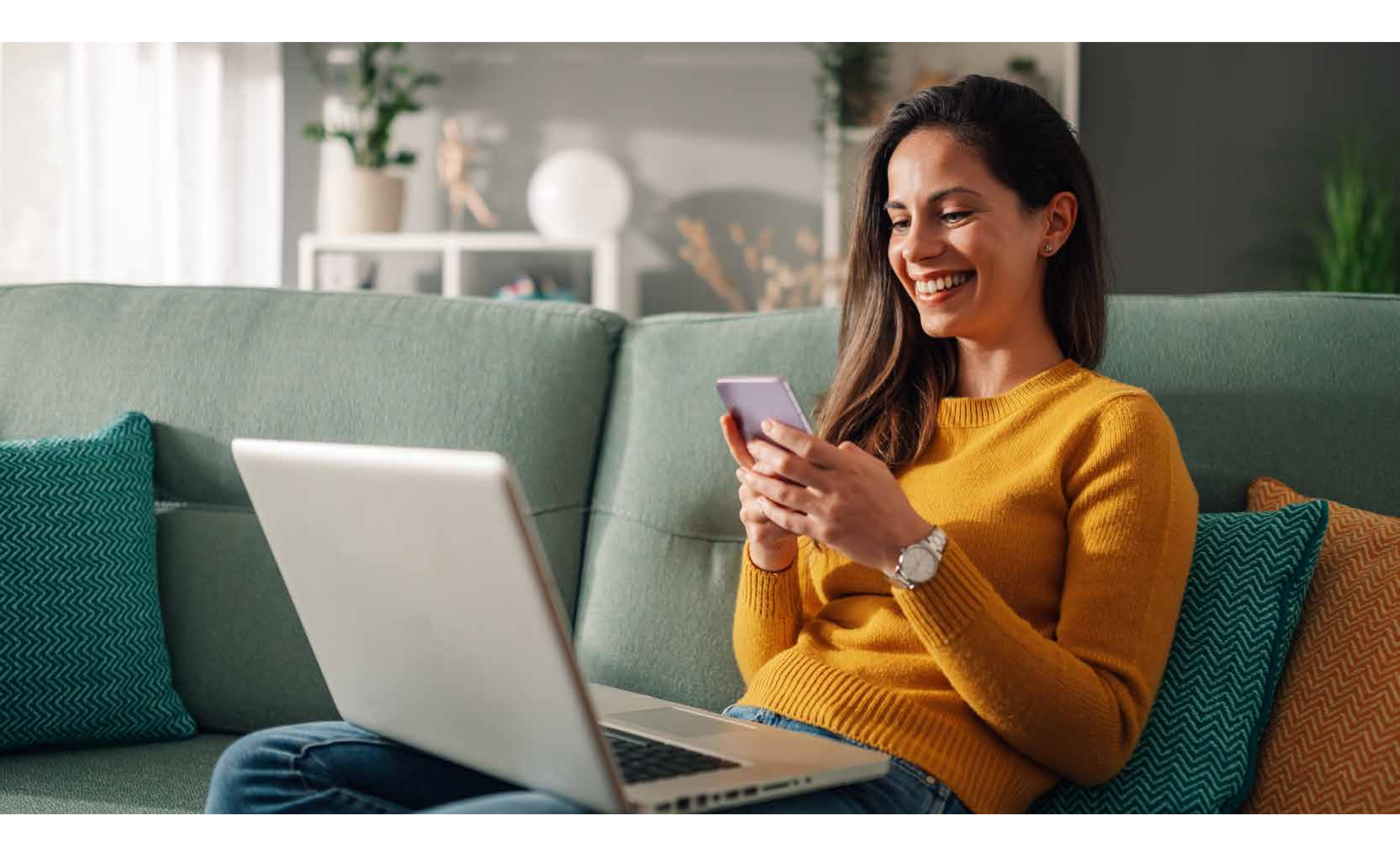

## Creación del Token de Seguridad

1 Antes de iniciar debes descargar la aplicación: Entrust IdentityGuard Mobile. En la

2 En el menú debes ingresar en la opción Token de seguridad y luego seleccionar activación de token virtual.

## tienda de tu preferencia ya sea Google Play o App Store, debes escribir el nombre de forma correcta: Entrust Identity.

Selecciona la aplicación y presiona la opción instalar

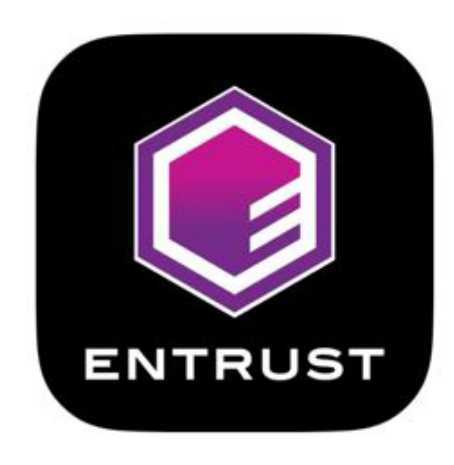

Entrust Identity Business Deberás confirmar tu correo electrónico y teléfono celular y presionar la opción Solicitar código.

| St. Georges Bank 🛠 🛛        | Q. Buscar                                                                             |                  |      | Titular Apellido | Español | [→ |
|-----------------------------|---------------------------------------------------------------------------------------|------------------|------|------------------|---------|----|
| Resumen                     | Activación de token virtual<br>Genera tus códigos de segundad desde tu App Entrust Id | ientrīy.         |      |                  |         |    |
| > Transferencias            | Tus datos de contacto registrados son:                                                |                  |      |                  |         |    |
| > Préstamos                 | Correo electrónico                                                                    | Celular          |      |                  |         |    |
| Consulta de Certificados    | atr******mailmtLcom                                                                   | 50****7038       | -    |                  |         |    |
| > Mi perfil                 | ¿Estos datos son los que usas actualmente?                                            | I SI             | O No |                  |         |    |
| ✓ Token de seguridad        |                                                                                       |                  |      |                  |         |    |
| Activación de token virtual |                                                                                       | Solicitar código |      |                  |         |    |
| Desbloquear App Entrust     |                                                                                       |                  |      |                  |         |    |

3 Te llegará a tu correo electrónico un código de seguridad, el cual deberás ingresarlo y dar click en Aceptar

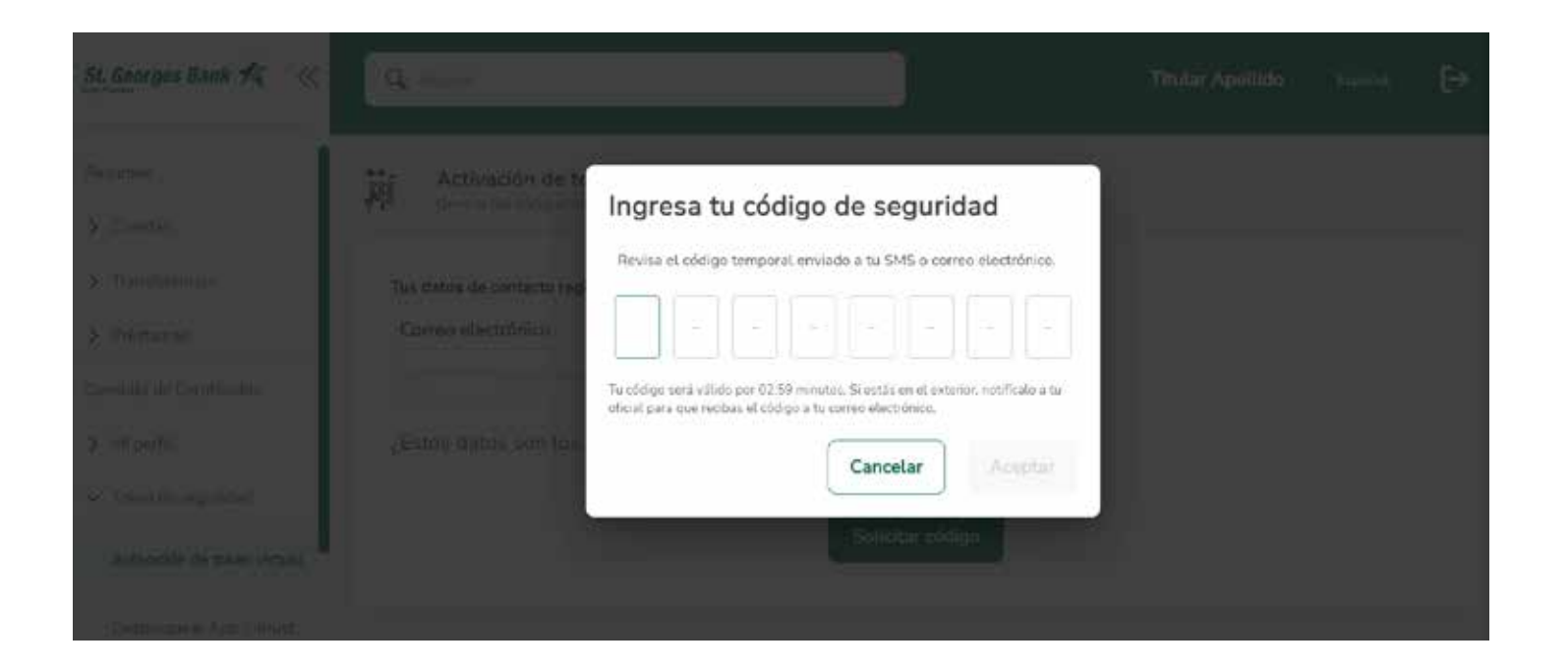

Al ingresar tu código correctamente, aparecerá en pantalla un mensaje el cual te invita a descargar la aplicación: Entrust IdentityGuard Mobile

- Si no la tienes instalada te invitamos a seguir el proceso desde el paso 1
- Si ya la tienes instalada presiona: Ya la tengo instalada

| St. Georges Back 25                                                                                                    | C. Norm                                                                                                    | Titular Aprillida | ( ), a president | €÷ |
|----------------------------------------------------------------------------------------------------|----------------------------------------------------------------------------------------------------|-------------------|------------------|----|
| i Desemble :<br>2) Aurobie<br>5) Mandelesena :<br>5) Tristenen<br>Consiste de Dettilisation<br>5) Million<br>5) Million<br>5) Mi | Activation<br>Transition of antiference<br>Terminal electricity<br>Comman electricity<br>Comman electricity<br>Comma |                   |                  |    |
|                                                                                                    |                                                                                                    |                   |                  |    |

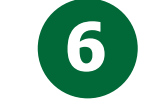

selecciona la opción: "Escanee el código QR de su proveedor de identidad."

activación, el cual se encuentra abajo del código QR

Se abrirá la cámara en tu celular y deberás enfocar el código QR, hasta que la aplicación Entrust pueda leer el QR.

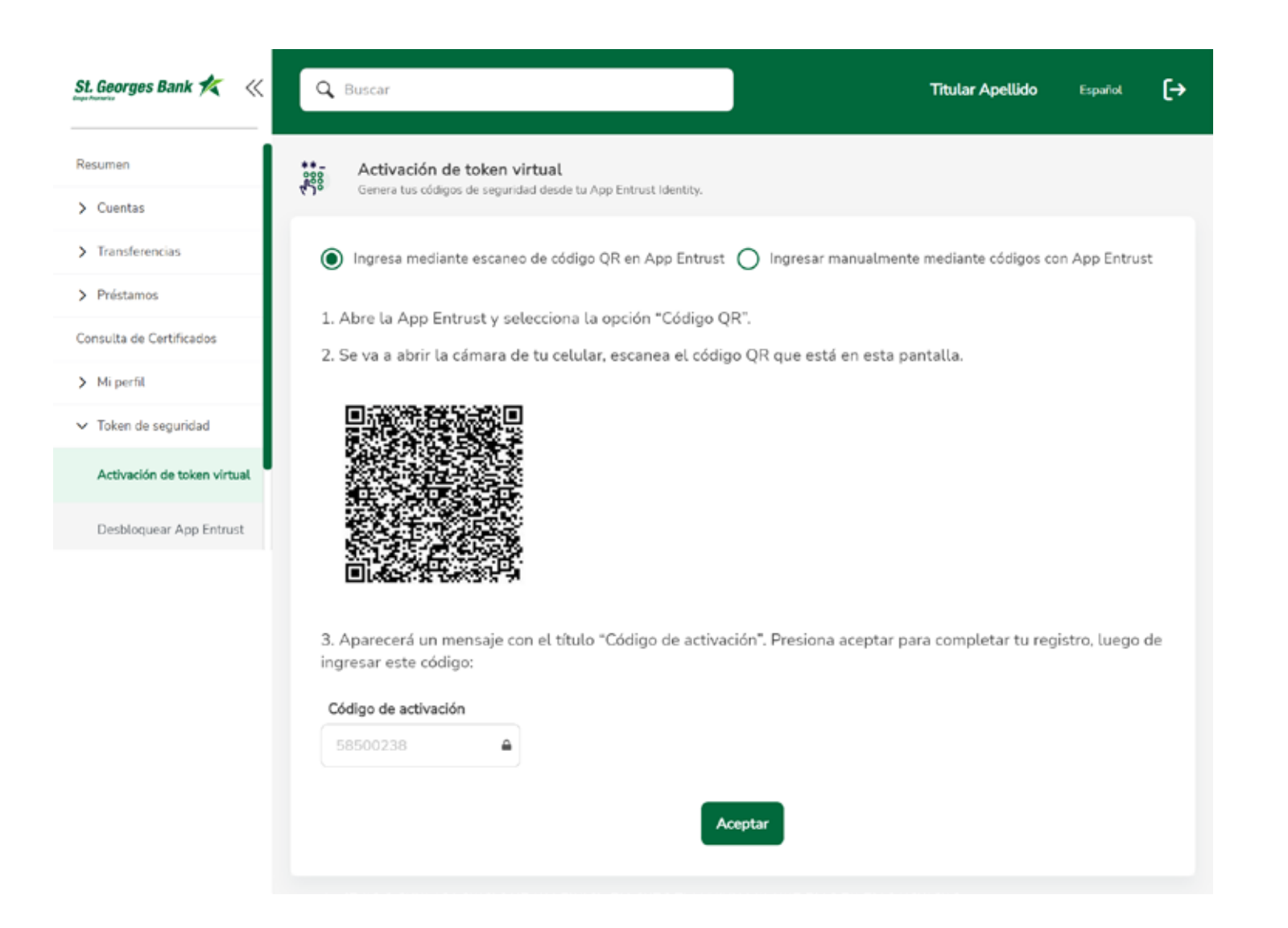

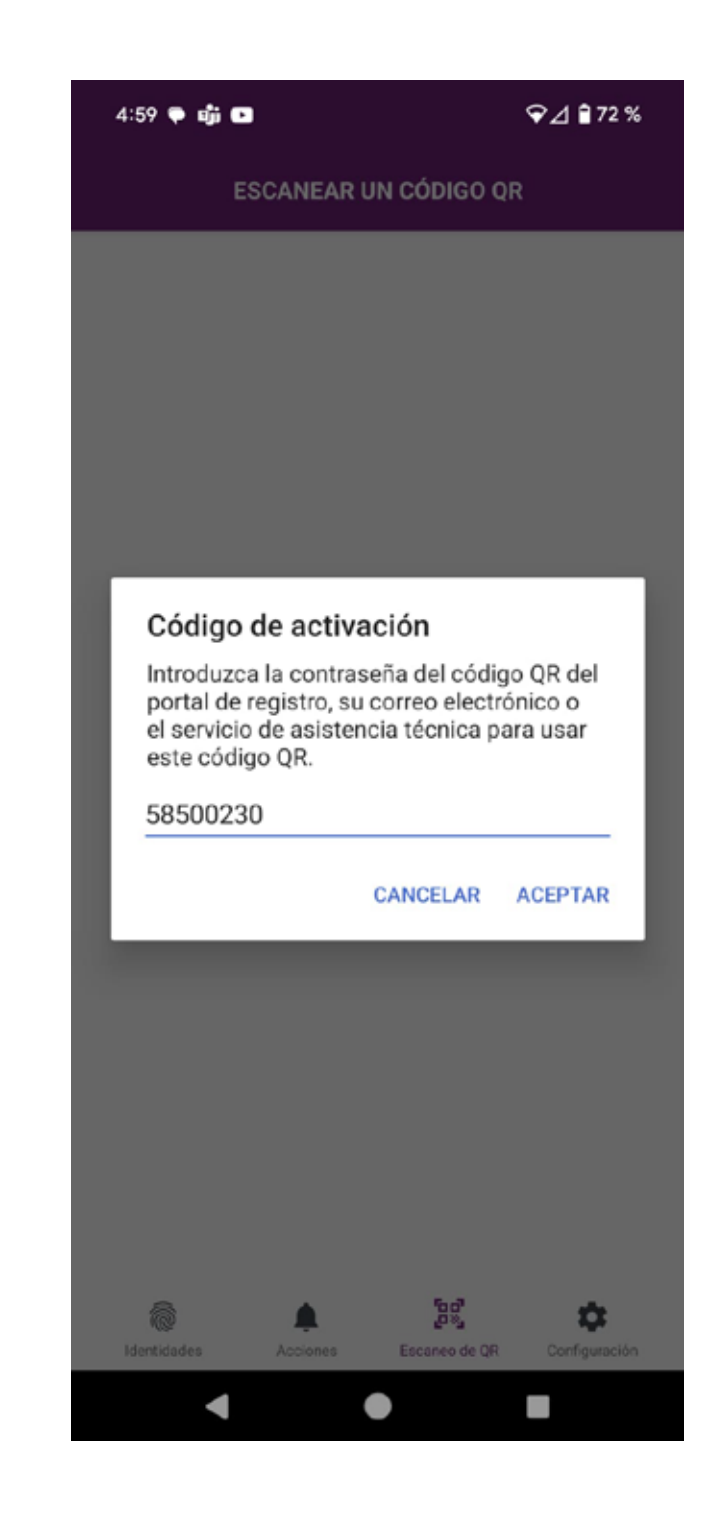

**2** La aplicación de Entrust te solicitará crear una identidad, que completarás colocando el usuario de SGB en línea 8 Como último paso, debes colocar un pin para asegurar tu Token Virtual, presiona siguiente y confirma tu Token.

| i⊠                        | 5:00 🌪 🖏 📼                    | ❤⊿ 🔒 72 %                                        | 5:01 🌩 🎼 🚥              |                                                                |  |
|---------------------------|-------------------------------|--------------------------------------------------|-------------------------|----------------------------------------------------------------|--|
| TOKEN DE SOFTWARE         | ELEGIR PIN DE                 | IDENTIDAD                                        | ← CONFIRME EL           | PIN DE IDENT                                                   |  |
| proceder a la activación. | Introduzca su nueva           | Introduzca su nueva PIN de identidad.            |                         | Confirme el PIN de identida                                    |  |
| merica 术                  | <u> </u>                      |                                                  | <b>•••••</b>            |                                                                |  |
|                           | PIN de identidad Reglas       |                                                  | PIN de identidad Reglas |                                                                |  |
|                           | Debe introducir un PIN que co | 🥝 Debe introducir un PIN que contenga 4 dígitos. |                         | Debe coincidir con el PIN de identidad introc<br>anteriormente |  |
|                           | SIGUIE                        | NTE                                              | VOLVER                  | CONFIRM                                                        |  |
| 0                         |                               |                                                  |                         |                                                                |  |

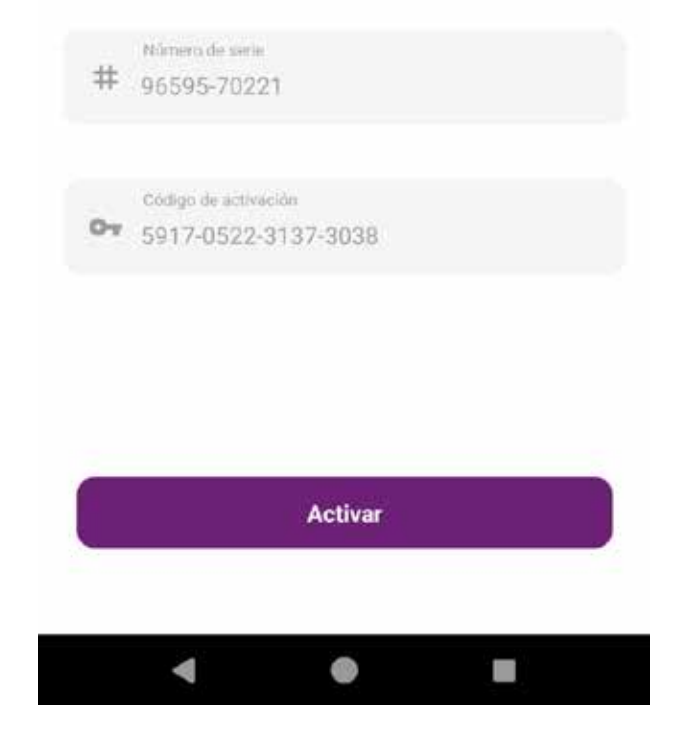

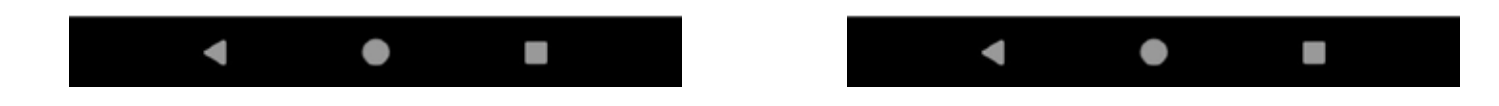

Tu Token se ha creado satisfactoriamente, en tu SGB en línea, aparecerá un mensaje de activación. Debes esperar 5 minutos para iniciar nuevamente y poder realizar tus transacciones de forma rápida y segura.

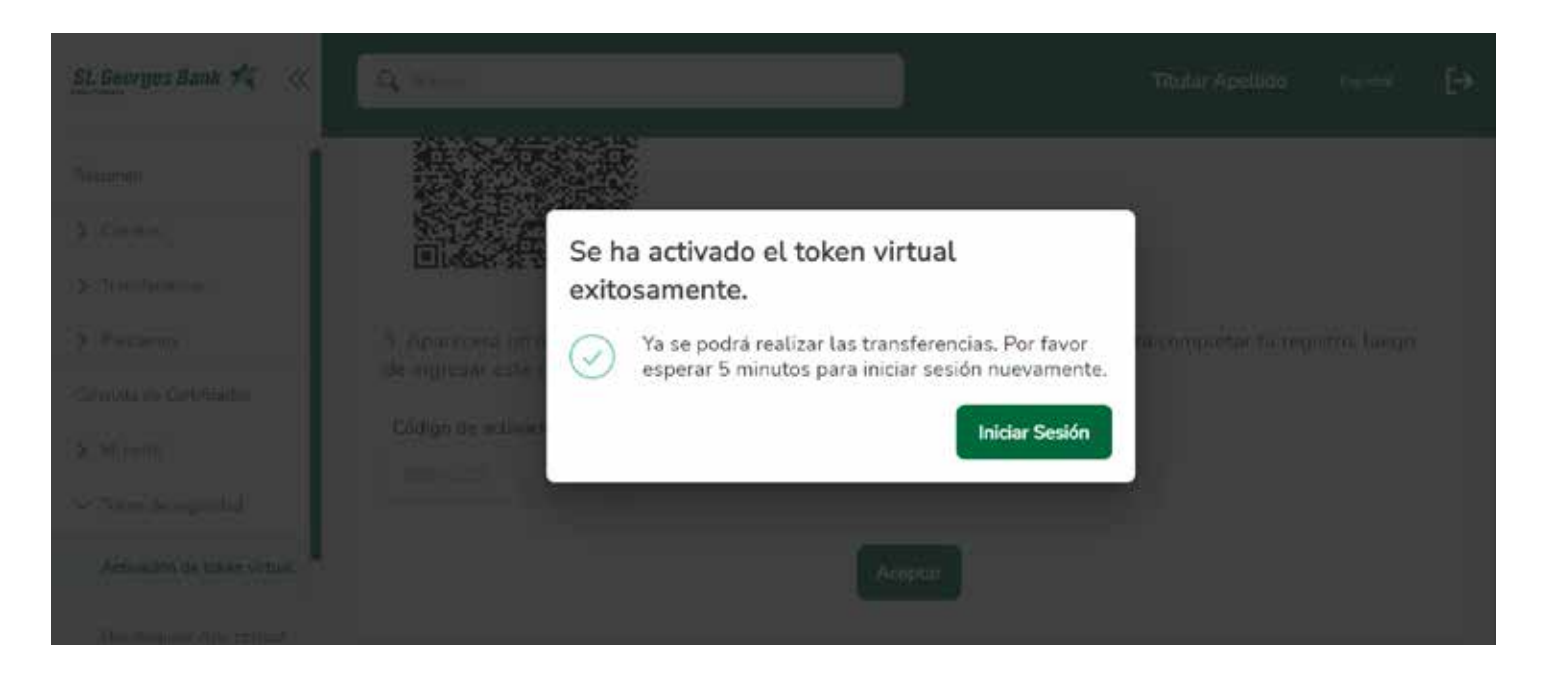

## iHaz completado tu registro para el token virtual!

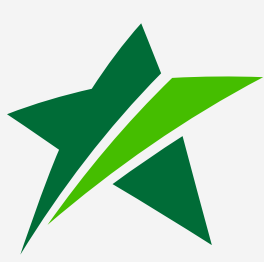

www.stgeorgesbankcayman.com